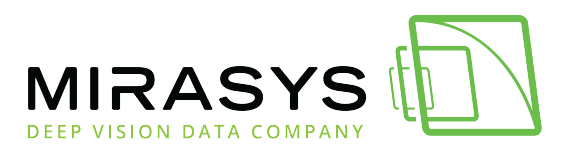

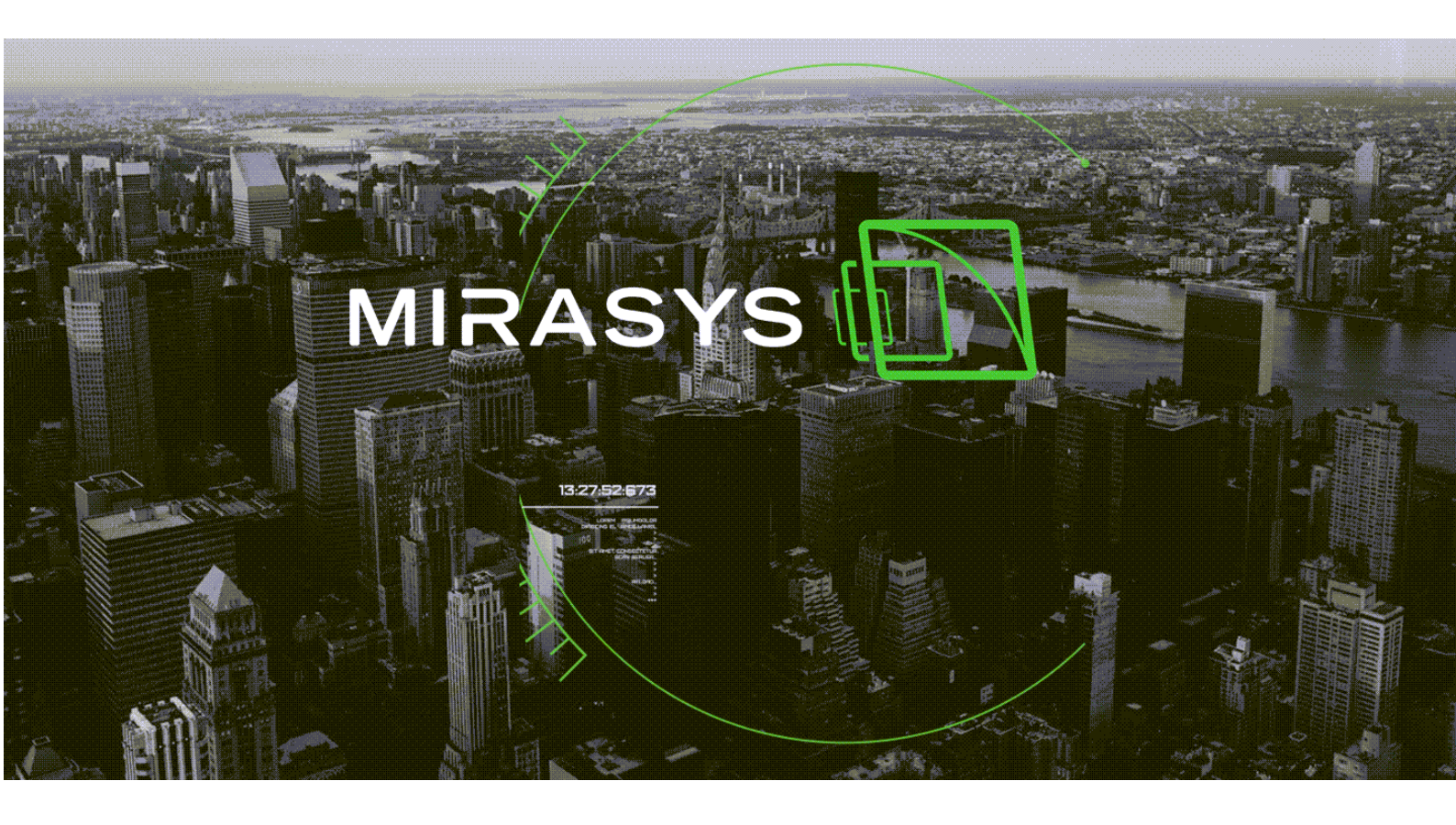

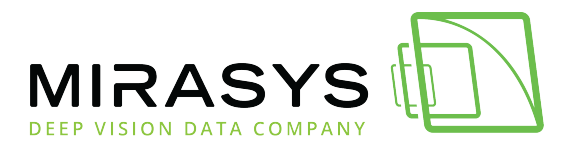

# Table of Contents

| 1. MIRASYS EXTRANET                           |    |
|-----------------------------------------------|----|
| 1.1. LICENSE GENERATOR                        | 4  |
| 1.1.1. Mirasys VMS software products          | 5  |
| 1.1.2. Stocks                                 |    |
| 1.1.3. License creation process               | 9  |
| 1.1.4. Editing the license                    | 16 |
| 1.1.5. History                                | 19 |
| 1.2. REPORTS                                  | 20 |
| 1.3. DOWNLOADS                                | 22 |
| 1.3.1. Guides                                 | 23 |
| 1.3.2. Marketing Materials                    | 24 |
| 1.3.3. Software and Drivers                   | 25 |
| 2. Company administration                     | 26 |
| 2.1. User creation process                    | 27 |
| 2.2. Add user                                 | 28 |
| 2.3. Confirming the new user                  |    |
| 3. License processes                          | 32 |
| 3.1. License for new installation             | 33 |
| 3.2. Channel expansion for an existing system |    |
| 3.3. Adding licenses to the stock             | 35 |
| 3.4. License upgrade                          | 36 |
| 3.5. License ownership change                 |    |

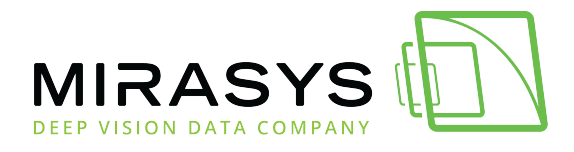

# 1. MIRASYS EXTRANET

Go to the Mirasys Extranet

- 1. Enter the username and password, which has been provided to you
- 2. Click LOG IN

| Login             |        |
|-------------------|--------|
| <b>e</b> Username |        |
| Password          | ø      |
| RESET PASSWORD    | LOG IN |

Mirasys LG contains those features, which are allowed to the user profile

- LICENSE GENERATOR
- REPORTS
- DOWNLOADS

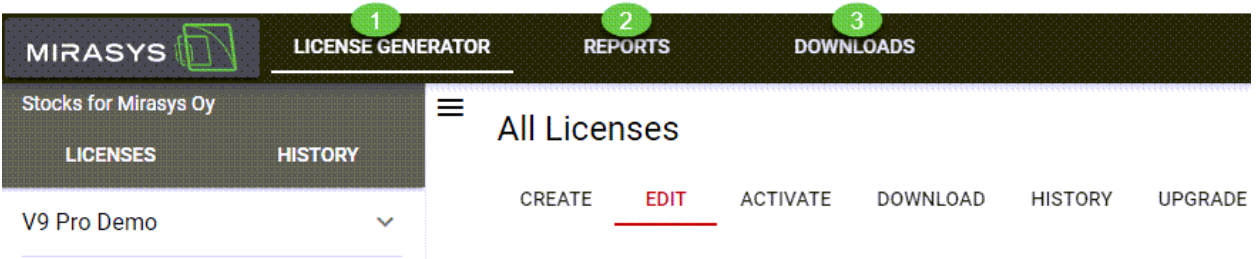

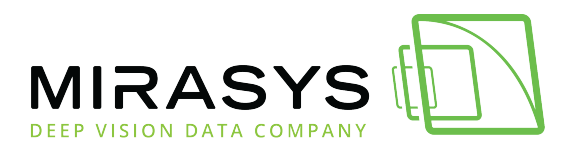

# **1.1. LICENSE GENERATOR**

Users can do the following actions in the Mirasys License Generator

- Creating new licenses
- Activating (newly created) licenses
- Extending existing licenses(channel expansion)
- Downloading the license file for the VMS installation
- Additional services are acquired for the license
- Investigate license database

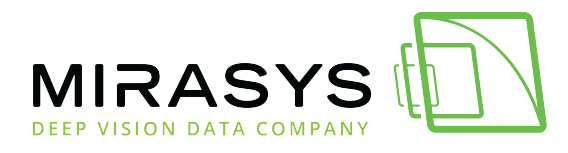

## 1.1.1. Mirasys VMS software products

- V9 Enterprise Plus
- V9 Enterprise
- V9 Pro
- V9 Base

| Action | Thumbnail | Product                |   |
|--------|-----------|------------------------|---|
| CREATE | VQ        | V9 Enterprise Demo     |   |
| CREATE | VQ        | V9 Enterprise          |   |
| CREATE | VQ        | V9 Base Demo           |   |
| CREATE | VO        | V9 Pro Demo            |   |
| CREATE | VO        | V9 Enterprise Plus Den | ю |
| CREATE | VO        | V9 Enterprise Plus     |   |
| CREATE | VO        | V9 Pro                 |   |
| CREATE | ~         | V9 Base                |   |

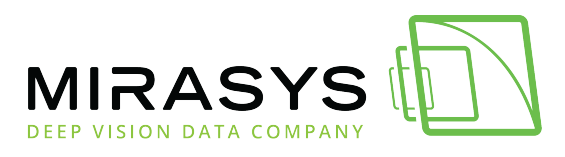

### 1.1.1.1. For sale products

- V9 Enterprise Plus
- V9 Enterprise
- V9 Pro
- V9 Base

| Action | Thumbnail | Product $\downarrow$ |
|--------|-----------|----------------------|
| CREATE | VQ        | V9 Pro               |
| CREATE | VQ        | V9 Enterprise Plus   |
| CREATE | VQ        | V9 Enterprise        |
| CREATE | VQ        | V9 Base              |

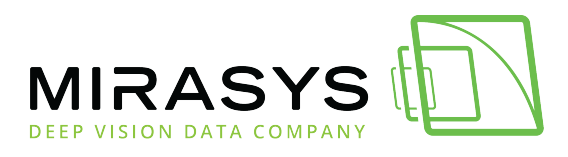

### 1.1.1.2. Demo products

- V9 Enterprise Plus Demo
- V9 Enterprise Demo
- V9 Pro Demo
- V9 Base Demo

| Action | Thumbnail | Product $\downarrow$    |
|--------|-----------|-------------------------|
| CREATE | VQ        | V9 Pro Demo             |
| CREATE | VQ        | V9 Enterprise Plus Demo |
| CREATE | VQ        | V9 Enterprise Demo      |
| CREATE | VQ        | V9 Base Demo            |

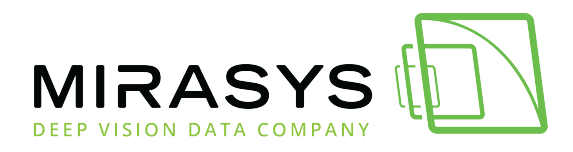

# 1.1.2. Stocks

Users can see all stocks related to their company.

- 1. License types
- 2. The total amount of camera channels & Total amount of created licenses

| Stocks for Tapsan yritys<br>LICENSES |     | ≡ AI | l Licenses  |               |               |               |         |                 |                                                   |
|--------------------------------------|-----|------|-------------|---------------|---------------|---------------|---------|-----------------|---------------------------------------------------|
| V9 Enterprise                        | ^   |      | CREATE EDIT | ACTIVATE DOWN | LOAD HISTORY  | UPGRADE       |         |                 |                                                   |
| Camera channels                      | 50  |      | Action      | Thumbnail     | Product       | Stock         | Version | Skins           | Description                                       |
| Licenses                             | 0   |      | CREATE      | V9            | V9 Enterprise | V9 Enterprise | 9.0     | Mirasys Default | Standard System License: 150 servers and 10 users |
| LICENSES                             |     |      | CREATE      | V9            | V9 Base       | V9 Base       | 9.0     | Mirasys Default | Standard System License: 1 server and 2 users     |
| V9 Base                              | ^   |      |             |               |               |               |         |                 | Records per page: 10 👻 1-2 of 2                   |
| Camera channels                      | 300 |      |             |               |               |               |         |                 |                                                   |
| Licenses                             | 0   |      |             |               |               |               |         |                 |                                                   |
| LICENSES                             |     |      |             |               |               |               |         |                 |                                                   |

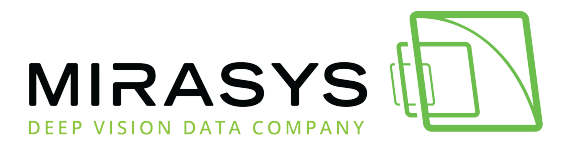

# 1.1.3. License creation process

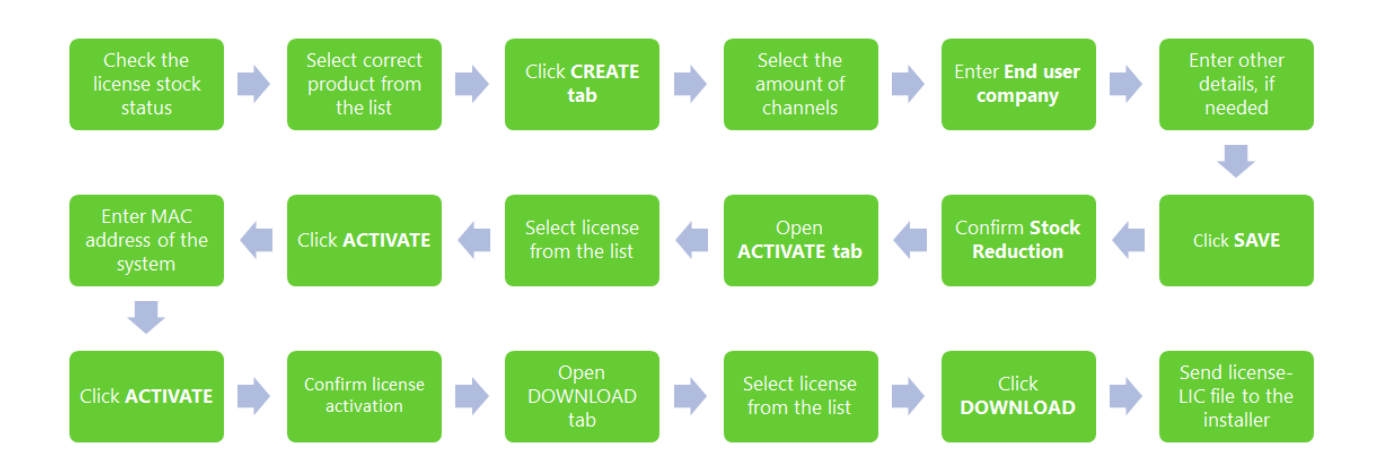

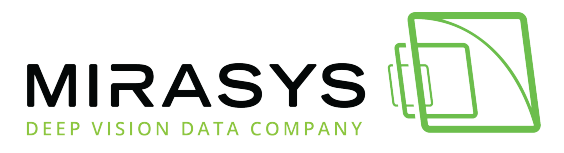

#### 1.1.3.1. Creating a license

#### 1. Open Create tab

| = | All Licenses |           |                    |                    |         |                 |
|---|--------------|-----------|--------------------|--------------------|---------|-----------------|
|   | CREATE EDIT  | ACTIVATE  | DOWNLOAD HISTORY   | UPGRADE            |         |                 |
|   | Action       | Thumbnail | Product            | Stock              | Version | Skins           |
|   | CREATE       | V9        | V9 Enterprise Demo | V9 Enterprise Demo | 9.0     | 16 skins        |
|   | CREATE       | V9        | V9 Enterprise      | V9 Enterprise      | 9.0     | 16 skins        |
|   | CREATE       | 7         | V7 Enterprise Demo | V7 Enterprise Demo | 7.0     | Mirasys Default |
|   | CREATE       | V9        | V9 Base Demo       | V9 Base Demo       | 9.0     | 16 skins        |
|   | CREATE       | VQ        | V9 Pro Demo        | V9 Pro Demo        | 9.0     | 16 skins        |

- 1. Select a correct product from the list
- 2. Click **Create**

| Action | Thumbnail | Product            | Stock              | Version | Skins           | Description                                       |
|--------|-----------|--------------------|--------------------|---------|-----------------|---------------------------------------------------|
| CREATE | VQ        | V9 Enterprise Demo | V9 Enterprise Demo | 9.0     | 16 skins        | Standard System License: 150 servers and 10 users |
| CREATE |           | V9 Enterprise      | V9 Enterprise      | 9.0     | 16 skins        | Standard System License: 150 servers and 10 users |
| CREATE | 7         | V7 Enterprise Demo | V7 Enterprise Demo | 7.0     | Mirasys Default | Standard System License: 5 Servers and 10 Users   |
| CREATE | VQ        | V9 Base Demo       | V9 Base Demo       | 9.0     | 16 skins        | Standard System License: 1 server and 2 users     |
| CREATE | VQ        | V9 Pro Demo        | V9 Pro Demo        | 9.0     | 16 skins        | Standard System License: 3 servers and 5 users    |

- 1. Select the amount of the channels
- 2. Enter mac address, if known
- 3. Enter the serial number.if known
- 4. Enter end-user company(mandatory)
- 5. Enter end-user contact, if needed
- 6. Enter order type, if needed
- 7. Enter vendor reference, if needed
- 8. Enter an orderer reference, if needed
- 9. Type comments, if needed
- 10.Click Save

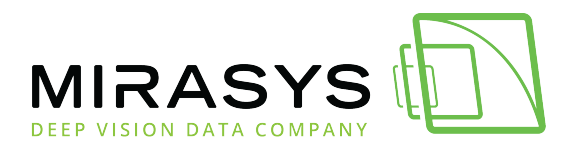

| <sup>Skin</sup><br>Mirasys Default                                                                                                    | •                                                                             |  |
|----------------------------------------------------------------------------------------------------|-------------------------------------------------------------------------------|--|
| Camera channels (0)<br>O                                                                                                    | 1                                                                             |  |
| Range: 1 - 250<br>98904 camera channels i                                                                                                    | in stock                                                                      |  |
| Protection                                                                                                    |                                                                               |  |
| MAC address                                                                                                    | 2                                                                             |  |
| Hardware serial                                                                                                    | 3                                                                             |  |
| Details                                                                                                    |                                                                               |  |
|                                                                                                    |                                                                               |  |
| End user company *<br>Tapio Koistinen test                                                                                                    | 4                                                                             |  |
| End user company *<br>Tapio Koistinen test                                                                                                    | 4           5                                                                 |  |
| End user company *<br>Tapio Koistinen test<br>End user contact<br>Multi-line contact details (co                                                       | 4<br>5<br>ompany, person, address, country, phone, email)                     |  |
| End user company *<br>Tapio Koistinen test<br>End user contact<br>Multi-line contact details (co<br>Order type                                         | 4         5         ompany, person, address, country, phone, email)         6 |  |
| End user company * Tapio Koistinen test End user contact Under type Vendor reference                                                                   | 4<br>5<br>ompany, person, address, country, phone, email)<br>6                |  |
| End user company * Tapio Koistinen test End user contact End user contact Multi-line contact details (co Order type Vendor reference Orderer reference | 4<br>5<br>ompany, person, address, country, phone, email)<br>6<br>7<br>8      |  |

LG gives stock reduction information.

Click **CONFIRM** to continue

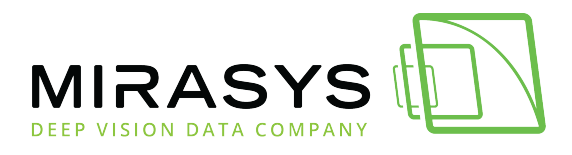

| Confirmation                                                             |
|--------------------------------------------------------------------------|
| Stock Reduction<br>The following items will be deducted from your stock: |
| 5 camera channels                                                        |
| Press the confirm button to proceed with the license and stock update.   |
| CANCEL CONFIRM                                                           |

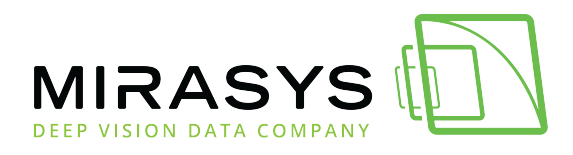

#### 1.1.3.2. Activating license

- 1. Open **ACTIVATE** tab
- 2. Select created license from the list
- 3. Click **Activate**

| All Licenses                | ACTIVATE DOWN                            | LOAD HISTORY UPGRADE                        |                   |     |          |              |                   |      |         |   |
|-----------------------------|------------------------------------------|---------------------------------------------|-------------------|-----|----------|--------------|-------------------|------|---------|---|
| By product<br>All           | - By versio                              | on 💌                                        |                   |     |          |              | Search all fields | Q    | Columns | • |
| Action                      | Serial                                   | Product                                     | Skin              | MAC | Channels | VCA Modified | End user          |      |         |   |
| 3 ACTIVATE                  | V8WJNEE89Q6A                             | V9 Enterprise                               | Mirasys Default   |     | 5        | 0            | Tapio Koistinen   | test |         |   |
| 4. Ent<br>5. Ent<br>6. Clic | er MAC a<br>er hardw<br>k <b>Activat</b> | ddress(mano<br>are serial, if<br>t <b>e</b> | datory)<br>needed |     |          |              |                   |      |         |   |
| A                           | Licens                                   | se Activati                                 | on                |     |          |              |                   |      |         |   |

| License Activation              |        |               |
|---------------------------------|--------|---------------|
| MAC address * 4<br>c8d9d29aa31b |        |               |
| Hardware serial 012345          |        |               |
|                                 | CANCEL | 6<br>ACTIVATE |

LG shows license activation details

Click **CONFIRM** to finalize activation

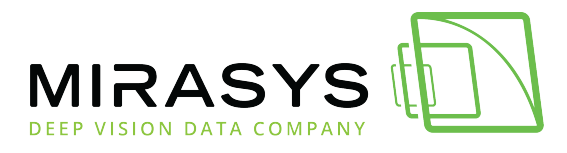

| ച |   |
|---|---|
|   | , |
|   |   |

License Activation

The license will be activated for MAC address: c8d9d29aa31b.

The MAC address can not be updated after activation.

Press confirm if you want to proceed.

CANCEL CONFIRM

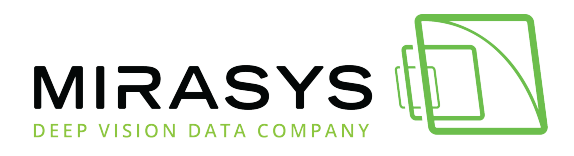

#### 1.1.3.3. Downloading license

- 1. Open **DOWNLOAD** tab
- 2. Select created license from the list
- 3. Click **DOWNLOAD**

| All | Licenses<br>Peate edit | ACTIVATE  | 1<br>DOWNLOAD     | HISTORY       | UPGRADE |                 |              |          |     |                       |               |         |
|-----|------------------------|-----------|-------------------|---------------|---------|-----------------|--------------|----------|-----|-----------------------|---------------|---------|
|     | By product<br>All      | •         | By version<br>All |               |         |                 |              |          |     | Sear                  | ch all fields | Q       |
|     | Action                 | Serial    |                   | Product       |         | Skin            | MAC          | Channels | VCA | Modified $\downarrow$ | End user      |         |
| 3   | DOWNLOAD               | V8WJNEE89 | updated<br>9Q6A   | V9 Enterprise | 2       | Mirasys Default | c8d9d29aa31b | 5        | 0   | 19.08.2021            | Tapio Koistin | en test |

The license file is by default named with the following format: **license-V8WJNEE89Q6A.lic** 

License extension is **.LIC** 

Please do not change the content of the license file never!.

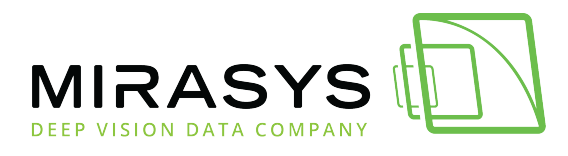

# 1.1.4. Editing the license

The users can edit their licenses using the **EDIT** tab.

The default option is adding camera channels.

1. Select the license from the list

| <br>2. Click      | EDIT               |                 |                 |              |          |     |                   |                                 |  |
|-------------------|--------------------|-----------------|-----------------|--------------|----------|-----|-------------------|---------------------------------|--|
| ≡ All Licenses    |                    |                 |                 |              |          |     |                   |                                 |  |
|                   | ACTIVATE DOWNLOAD  | HISTORY UPGRADE |                 |              |          |     |                   |                                 |  |
| By product<br>All | ▼ By version ↓ All |                 |                 |              |          |     | Search all fields | Q Columns 👻                     |  |
| Action            | Serial             | Product         | Skin            | MAC          | Channels | VCA | Modified          | End user                        |  |
| EDIT              | GWKJ4XXPPJB5       | V9 Enterprise   | Mirasys Default | c8d9d29aa31b | 5        | 0   | 20.08.2021        | Tapsan yritys testi             |  |
|                   |                    |                 |                 |              |          |     |                   | Records per page: 10 👻 1-1 of 1 |  |

From the right side, you can see detailed information about the license

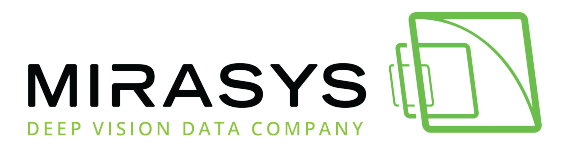

| 9 Enterprise                                                                                                    | <b>v</b> 9               |
|----------------------------------------------------------------------------------------------------|--------------------------|
| Stock                                                                                                    | V9 Enterprise            |
| Serial                                                                                                    | GWKJ4XXPPJB5             |
| ID                                                                                                    | 134021                   |
| VCA channels                                                                                                    | 0                        |
| System users                                                                                                    | 10                       |
| System servers                                                                                                    | 150                      |
| Created                                                                                                    | 20.08.2021               |
| Expiration                                                                                                    | Permanent                |
| SMA                                                                                                    | 20.08.2021<br>20.08.2022 |
| Features                                                                                                    |                          |
| Archiving<br>Audio<br>Automatic Backup<br>Blurring Mask Draw Enabled<br>Blurring Mask Edit Enabled<br>Can Use Alarm Recording<br>Can Use Camera Motion Detection<br>Can Use Camera Motion Detection<br>Can Use Network Storage<br>Data SDK<br>Map Tool<br>MultiStreaming<br>Storyboard<br>Supports Multi SMServer<br>ThruCast<br>XMC |                          |

#### 3. From the camera channel box, you can see the existing amount of channels

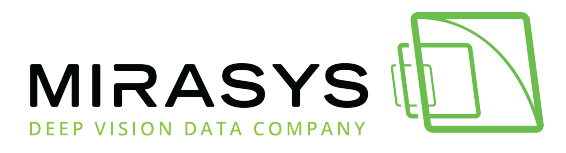

| Skin<br>Miroovo Dofoult                    |     |  |  |
|--------------------------------------------|-----|--|--|
|                                            |     |  |  |
| Camera channels (0)<br>5                   | 3   |  |  |
| Range: 1 - 250<br>45 camera channels in st | JCK |  |  |
| Protection                                 |     |  |  |
|                                            |     |  |  |
| MAC address                                |     |  |  |

- 4. Next, select a new total amount of camera channels
- 5. Below the camera channel box, you can see the total amount of camera channels in the stock
- 6. Enter all needed information to the details field
- 7. Click **SAVE**
- 8. Confirm stock reduction

| General                     |          |   |   |   |  |
|-----------------------------|----------|---|---|---|--|
| Skin                        |          |   |   |   |  |
| Mirasys Default             | $\nabla$ |   |   |   |  |
|                             |          |   |   |   |  |
| Camera channels (+1)<br>6   | 4        |   |   |   |  |
| Range: 1 - 250              |          |   |   |   |  |
| 44 camera channels in stock | 5        |   |   |   |  |
| Protection                  |          |   |   |   |  |
| Trotection                  | _        | _ | _ | _ |  |
| MAC address                 |          |   |   |   |  |
| C809029aa31b                |          |   |   |   |  |
|                             |          |   |   |   |  |
| Hardware serial             |          |   |   |   |  |

Download updated license and send it to the installer

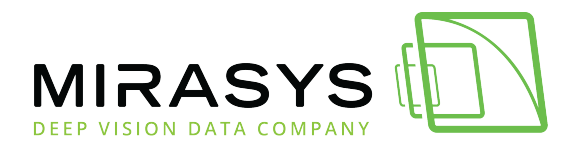

# 1.1.5. History

From the history tab, the user can browse their own stock licenses **by product** or **by version** 

- 1. Select license from the list
- 2. Click **History**

| = | All Licenses      |                    |                          |                 |              |          |     |                       |
|---|-------------------|--------------------|--------------------------|-----------------|--------------|----------|-----|-----------------------|
|   | CREATE EDIT       | ACTIVATE DOWNLOAD  | HISTORY UPGRADE          |                 |              |          |     |                       |
|   | By product<br>All | By version     All | ·                        |                 |              |          |     | S                     |
|   | Action            | Serial             | Product                  | Skin            | MAC          | Channels | VCA | Modified $\downarrow$ |
|   |                   | V8WJNEE89Q6A       | V9 Enterprise            | Mirasys Default | c8d9d29aa31b | 5        | 0   | 19.08.2021            |
|   | HISTORY           | 6TBSE22RBE         | V8 Entegra Master Server | Mirasys Default | 6805ca9dd916 | 7        | 5   | 18.08.2021            |
|   | HISTORY           | PXMJ699ZZQL6       | V8 Entegra Demo          | Mirasys Default | e4434bf3b663 | 55       | 10  | 12.08.2021            |
|   | HISTORY           | P8ZQA6X4WJN4       | V8 Entegra Demo          | Mirasys Default | b05adab79a49 | 1        | 0   | 12.08.2021            |
|   | HISTORY           | 8RZQY66AMJW9       | V8 Entegra Demo          | Mirasys Default | b02628105590 | 20       | 17  | 05.08.2021            |
|   | HISTORY           | V8WJNELYVQ6A       | V8 Entegra Demo          | Mirasys Default | 000c29a19dea | 20       | 0   | 05.08.2021            |
|   | HISTORY           | MYKQW77DNQN5       | V8 Entegra Demo          | Mirasys Default | b49691479890 | 5        | 0   | 30.07.2021            |
|   | HISTORY           | 3ZPR1F09P2         | V8 Entegra Master Server | Mirasys Default | f0d4e2e652e4 | 70       | 69  | 22.07.2021            |
|   | HISTORY           | 8ZAQB999YJK6       | Mirasys 7 Enterprise     | Mirasys Default | b49691c32832 | 16       | 0   | 20.07.2021            |
|   | HISTORY           | ZBGQDNNPDQWV       | V8 Entegra Demo          | Mirasys Default | d0946696fdcd | 15       | 0   | 20.07.2021            |

From the license history, the user can see actions related to the licence.

| = | License History VBWJNEE | -89Q6A                      |                   |               |               |          |     |                                                                           |                                                               |
|---|-------------------------|-----------------------------|-------------------|---------------|---------------|----------|-----|---------------------------------------------------------------------------|---------------------------------------------------------------|
|   | Action                  | Changed by                  | Date $\downarrow$ | Stock         | Product       | Channels | VCA | Information                                                               |                                                               |
|   | License downloaded      | tapio.koistinen@mirasys.com | 19.08.2021        | V9 Enterprise | V9 Enterprise | 5        | 0   |                                                                           |                                                               |
|   | License activated       | tapio.koistinen@mirasys.com | 19.08.2021        | V9 Enterprise | V9 Enterprise | 5        | 0   | MAC: c80<br>HW serial:                                                    | d9d29aa31b<br>012345                                          |
|   | License created         | tapio.koistinen@mirasys.com | 19.08.2021        | V9 Enterprise | V9 Enterprise | 5        | 0   | Channels:<br>Users:<br>Servers:<br>Skin: Mira<br>SMA starts:<br>SMA ends: | +5<br>+10<br>+150<br>asys Default<br>19.08.2021<br>19.08.2022 |
|   |                         |                             |                   |               |               |          |     |                                                                           | 1-3 of 3                                                      |

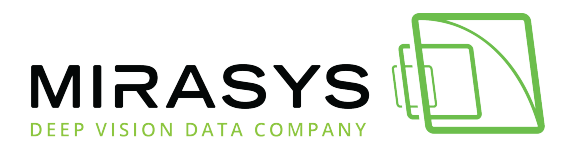

# 1.2. REPORTS

The reports page shows all actions related to the company licenses.

### The report can be filtered by:

- By date period
- By stock
- By action

### License Report contains information:

- 1. License serial number
- 2. The action did by license
- 3. Date
- 4. Information related to the license

| License Report                            |                   |                  |               |               |          |     |                                                                      |                                                                  |
|-------------------------------------------|-------------------|------------------|---------------|---------------|----------|-----|----------------------------------------------------------------------|------------------------------------------------------------------|
| By date period<br>01.08.2021 - 01.09.2021 | By stock<br>All - | By action<br>All |               |               |          |     |                                                                      | EXCEL EXPORT                                                     |
| License 1                                 | Action            | 2 Date 3         | Stock         | Product       | Channels | VCA | Information                                                          | 4                                                                |
| GWKJ4XXPPJB5                              | Channels changed  | 20.08.2021       | V9 Enterprise | V9 Enterprise | 6        | 0   | Channels:                                                            | +1                                                               |
| GWKJ4XXPPJB5                              | License activated | 20.08.2021       | V9 Enterprise | V9 Enterprise | 5        | 0   | MAC:                                                                 | c8d9d29aa31b                                                     |
| GWKJ4XXPPJB5                              | License created   | 20.08.2021       | V9 Enterprise | V9 Enterprise | 5        | 0   | Channels:<br>Users:<br>Servers:<br>Skin:<br>SMA starts:<br>SMA ends: | +5<br>+10<br>+150<br>Mirasys Default<br>20.08.2021<br>20.08.2022 |
|                                           |                   |                  |               |               |          |     | F                                                                    | Records per page: 10 👻 1-3 of 3                                  |

### Exporting a report to the excel

- 1. Select By date period
- 2. Select **By stock**
- 3. Select **By action**
- 4. Click EXCEL EXPORT

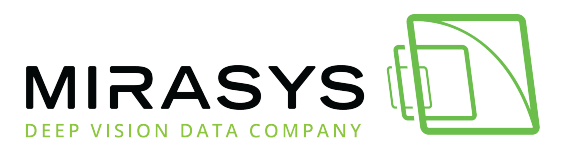

| License Report                                 |                   |                  |               |               |          |     |                                                                      |                                                                  |
|------------------------------------------------|-------------------|------------------|---------------|---------------|----------|-----|----------------------------------------------------------------------|------------------------------------------------------------------|
| U<br>By date period<br>01.08 2021 - 01.09.2021 | By stock 2 -      | By action<br>All |               |               |          |     |                                                                      | 4 EXCEL EXPORT                                                   |
| License                                        | Action            | Date             | Stock         | Product       | Channels | VCA | Information                                                          |                                                                  |
| GWKJ4XXPPJB5                                   | Channels changed  | 20.08.202        | V9 Enterprise | V9 Enterprise | 6        | 0   | Channels:                                                            | +1                                                               |
| GWKJ4XXPPJB5                                   | License activated | 20.08.202        | V9 Enterprise | V9 Enterprise | 5        | 0   | MAC:                                                                 | c8d9d29aa31b                                                     |
| GWKJ4XXPPJB5                                   | License created   | 20.08.202        | V9 Enterprise | V9 Enterprise | 5        | 0   | Channels:<br>Users:<br>Servers:<br>Skin:<br>SMA starts:<br>SMA ends: | +5<br>+10<br>+150<br>Mirasys Default<br>20.08.2021<br>20.08.2022 |
|                                                |                   |                  |               |               |          |     |                                                                      | Records per page: 10 👻 1-3 of 3                                  |

#### The report is exported to XLSX format. Below is an example of the report.

| A              | В                 | C            | D            | E        | F            | G                                                                                                    | Н             | 1             | J            | K           | L                  | м          | N                   | 0                | Р       |
|----------------|-------------------|--------------|--------------|----------|--------------|----------------------------------------------------------------------------------------------------|---------------|---------------|--------------|-------------|--------------------|------------|---------------------|------------------|---------|
| UTC Date       | Action            | Serial       | MAC          | Channels | VCA Channels | G Changes                                                                                                    | Stock Name    | Product Name  | Orderer Ref. | Vendor Ref. | Orderer            | Order Type | End User Company    | End User Contact | Comment |
| 20.08.21 06:06 | Channels changed  | GWKJ4XXPPJB5 | c8d9d29aa31b | 6        | 5 C          | Channels: +1                                                                                                    | V9 Enterprise | V9 Enterprise |              |             | tapsazen@gmail.com |            | Tapsan yritys testi |                  |         |
| 20.08.21 05:54 | License activated | GWKJ4XXPPJB5 | c8d9d29aa31b | 5        | 5 C          | MAC: c8d9d29aa31b<br>HW serial: None                                                                                   | V9 Enterprise | V9 Enterprise |              |             | tapsazen@gmail.com |            | Tapsan yritys testi |                  |         |
| 20.08.21 05:54 | License created   | GWKJ4XXPPJB5 | c8d9d29aa31b | 5        | 5 C          | Channels: +5<br>Users: +10<br>Servers: +150<br>Skin: Mirasys Default<br>SMA starts: 20.08.2021<br>SMA ends: 20.08.2022 | V9 Enterprise | V9 Enterprise |              |             | tapsazen@gmail.com |            | Tapsan yritys testi |                  |         |

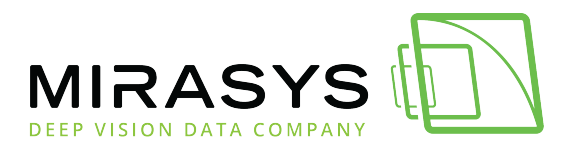

# 1.3. DOWNLOADS

Download contains the following areas:

- 1. Guides
- 2. Marketing materials
- 3. Software and Drivers

|                                     | LICENSE GENERATOR | DOW     | NLOADS                                                                            |
|-------------------------------------|-------------------|---------|-----------------------------------------------------------------------------------|
| Tapsan yritys                       | = ,               | VMS Sc  | ftware (71 files)                                                                 |
| Search                              | Q                 | 1110 00 |                                                                                   |
| Guides                              | 1 ^               | Ş       | <u>Wisenet IP Capture driver 1.2.7.0 (64bit)</u><br>English                       |
| Extranet<br>Integrations            |                   | 3       | <u>Wisenet IP Capture driver 1.2.7.0 (32bit)</u><br>English                       |
| Supporting Documents<br>VMS Manuals |                   | 3       | Hikvision and Interlogix and Ernitec IP Capture driver 2.1.0.0 (64bit)<br>English |
| Madating Materials                  |                   | 1       | Hikvision and Interlogix and Ernitec IP Capture driver 2.1.0.0 (32bit)<br>English |
| Marketing Materials                 | 2 ^               | 3       | Dahua IP Capture driver 1.2.7.0 (64bit)<br>English                                |
| Brochure                            |                   | 1       | Dahua IP Capture driver 1.2.7.0 (32bit)<br>English                                |
| Software and Drivers                | 3 ^               | 3       | Onvif H.265 TruCast Plugin for Spotter (OnvifCaptureDriver) 1.1.0.0<br>English    |
| IP Camera Drivers<br>Integrations   |                   | 1       | Mirasys VMS V9.3.0<br>English                                                     |
| Other Drivers                       |                   | 3       | Mirasys Gateway V9.3.0<br>English                                                 |
| VINS SOTTWARE                       |                   | 3       | ONVIF IP Capture driver 1.7.3.0 (64bit)                                           |

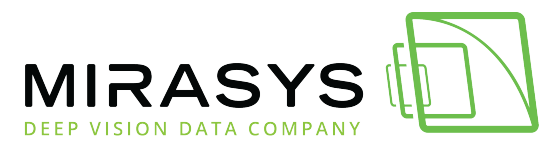

1.3.1. Guides

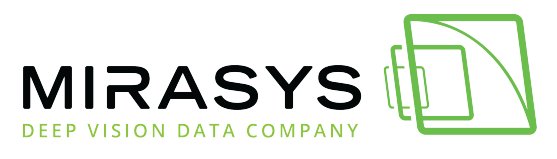

## 1.3.2. Marketing Materials

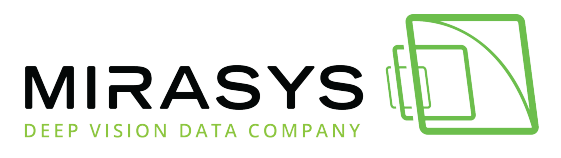

## 1.3.3. Software and Drivers

Mirasys LtdC1CD, Vaisalantie 2-8, 02130Espoo, FinlandTel +358 (0)9 2533 3300-info@mirasys.com-www.mirasys.com

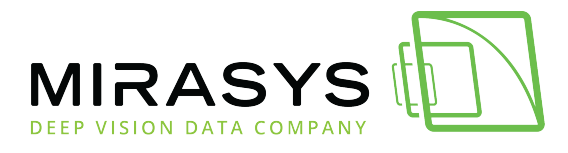

# 2. Company administration

With Company administration, the company administrators create new users and define their roles.

# Company administrators are always responsible to take care of their company user management

Possible roles are:

- Company Admin
- License Admin
- 1. Go to the UI upper right corner(username)
- 2. Click Company administration

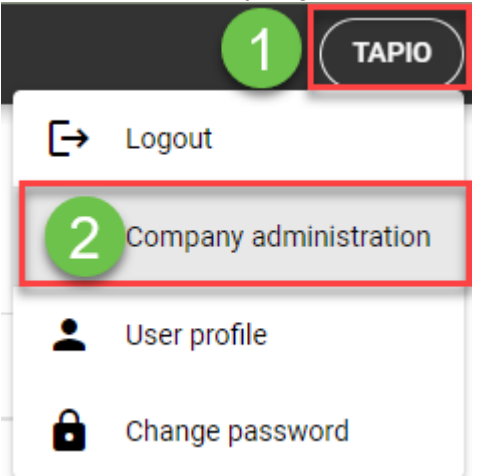

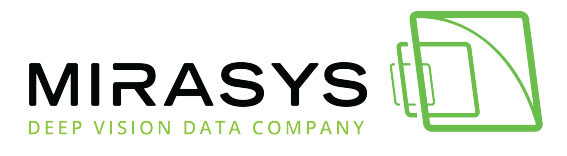

## 2.1. User creation process

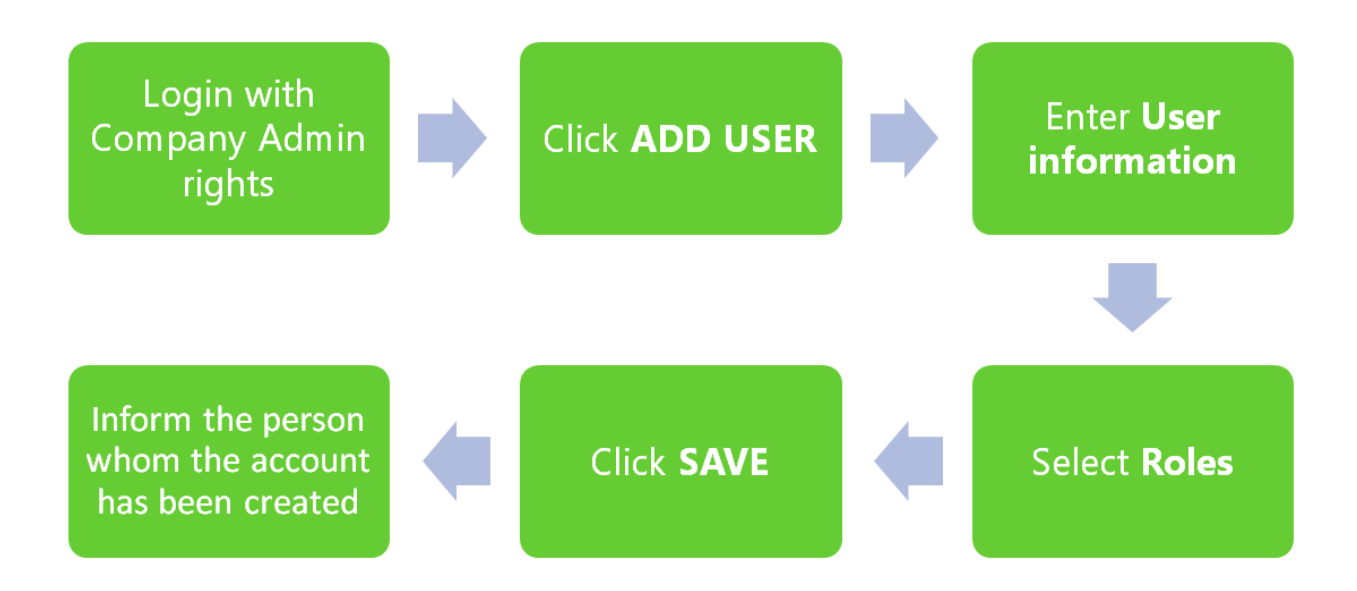

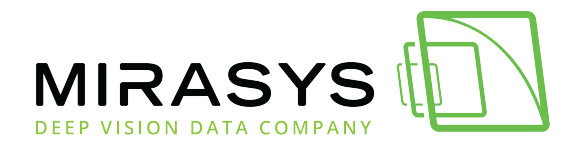

# 2.2. Add user

Before company users can access the extranet, the company administrator has to create an account.

#### 1. Click ADD USER

|                   | REPORTS | DOWNLOADS         |       |                       |                       |        |   |               | TAPIO    |
|-------------------|---------|-------------------|-------|-----------------------|-----------------------|--------|---|---------------|----------|
| Company Administr | ation   |                   |       |                       |                       |        |   |               |          |
| Username 🛧        |         | Full name         | Email | Last login            | Date joined           | Active |   | Roles         |          |
| tapsa             | Θ       | Tapio Koistinen   |       | 24.08.2021 - 08:11:37 | 19.08.2021 - 12:17:23 |        | ~ | Company Admin |          |
|                   |         | Matti Meikäläinen |       | 24.08.2021 - 08:10:11 | 19.08.2021 - 12:36:29 |        |   | License Admin |          |
|                   |         |                   |       |                       |                       |        |   |               | 1-2 of 2 |

- 2. Set email address
- 3. Set the First name
- 4. Set the Last name
- 5. Set Roles(Company Admin, License Admin)

| Adc | U | sei | r |
|-----|---|-----|---|
|     |   |     |   |

| User information                                                                                                  |                                                                                                    |
|----------------------------------------------------------------------------------------------------|----------------------------------------------------------------------------------------------------|
| Email address                                                                                                    | 2                                                                                                    |
| First name                                                                                                    | 3                                                                                                    |
| Last name                                                                                                    | 4                                                                                                    |
| Active                                                                                                    |                                                                                                    |
| Roles                                                                                                    |                                                                                                    |
| Company Admin                                                                                                    | 5                                                                                                    |
| Help                                                                                                    |                                                                                                    |
|                                                                                                    |                                                                                                    |
| A valid and unique email address is required for all ne                                                           | ew company users as it will be used to login to the Extranet.                                                                                                    |
| A valid and unique email address is required for all ne<br>A reset email will be sent to the new user after submi | ew company users as it will be used to login to the Extranet.<br>tting this form information. The new user will be requested to follow on the reset link to define a password to our system. |

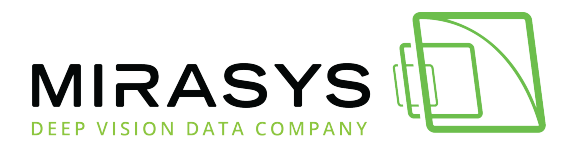

The system will send an email to the address, which has been set during the creation process.

| Password reset e- | mail has been sent. | × |
|-------------------|---------------------|---|
| User s            | uccessfully created | × |

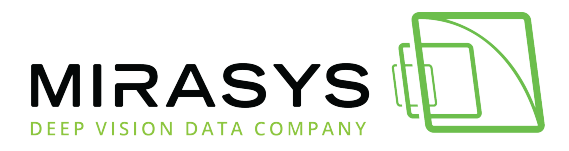

### 2.3. Confirming the new user

1. Click the link from the email

Password reset on extranet.mirasys.com > Inbox ×

#### noreply@mirasys.com

to me 👻

You're receiving this email because you requested a password reset for your user account at Mirasys Extranet site.

Please go to the following page and choose a new password:

https://extranet.mirasys.com/#/password-reset-confirm/MTM0NA/armg0u-3b9e3361fed6ffe46bd40ee2d37c0b74/

Your username, in case you've forgotten:

- 2. Enter new password
- 3. Confirm the password
- 4. Click **SEND**

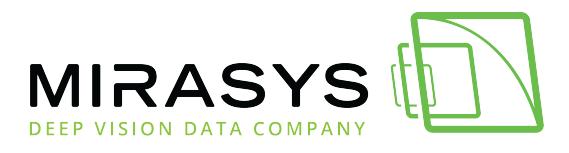

| Reset Password Confirmation                                                                                                |
|----------------------------------------------------------------------------------------------------|
| The new password should be at least 8 alphanumeric characters. It should not contain profile information nor common words. |
| <b>O</b> User id                                                                                                    |
| Token                                                                                                    |
| New password                                                                                                    |
| Confirm new password                                                                                                    |
| SEND 3                                                                                                    |

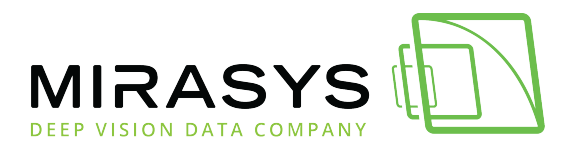

# 3. License processes

Mirasys LtdC1CD, Vaisalantie 2-8, 02130Espoo, FinlandTel +358 (0)9 2533 3300-info@mirasys.com-www.mirasys.com

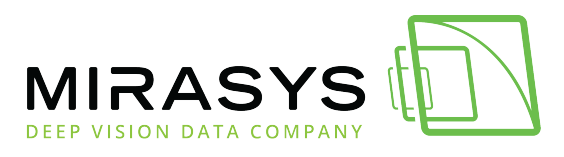

## 3.1. License for new installation

- License version 8 or 9:
- License type: Base, Pro, Enterprise or Enterprise Plus:
- Amount of IP channels:
- Amount of VCA channels?
- Mac address:
- License Deliver address (email)?

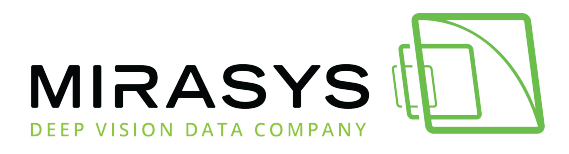

### 3.2. Channel expansion for an existing system

- Existing recorder license:
- VMS version? v7, v8 or v9?
- Mac address:
- Amount of IP channels to be added:
- Customer name in the stock:
- License Deliver address (email):

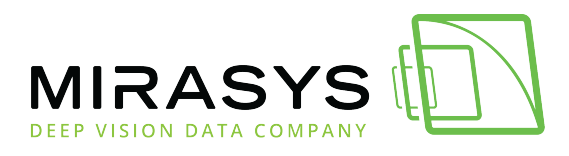

### 3.3. Adding licenses to the stock

- License version: v7, v8 or v9:
- License type: Base, Pro, Enterprise or Enterprise Plus:
- Amount of channels:
- Customer name in the stock:
- License Deliver address (email):

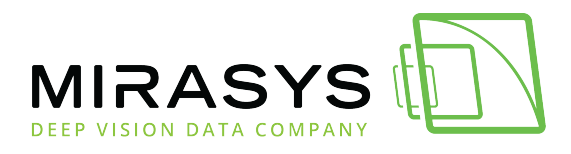

# 3.4. License upgrade

- Existing license version: v7, v8 or v9
- License version to upgrade: Base, Pro, Enterprise or Enterprise Plus
- Existing system license:
- Mac address:
- License Deliver address (email):

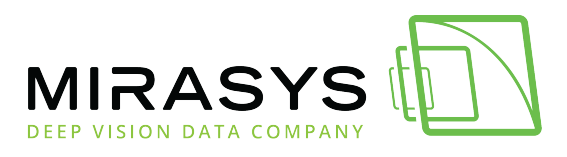

## 3.5. License ownership change

- Existing owner company
- Existing system licence file or mac addresses
- New owner company:
- License Deliver address (email):